## FOREX

Rate Alarm Setting User Guide

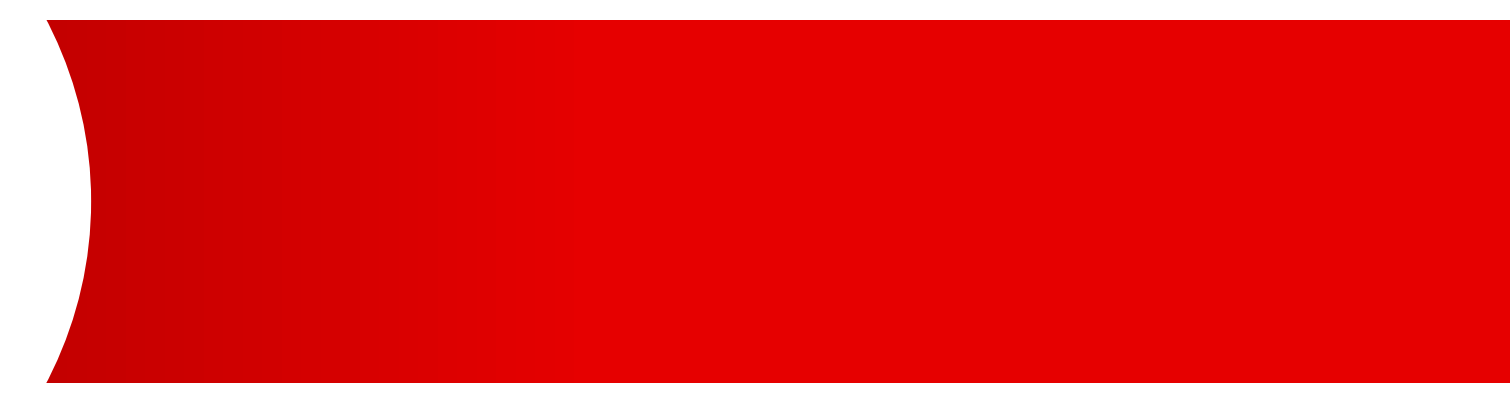

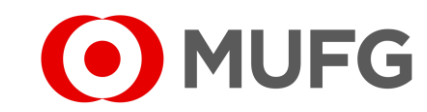

## Things to note

• Please make sure that you have the dealing function rights before referring to this user guide. Refer to GUIDE 31 – FOREX User Setup Guide on how to set up dealing function rights

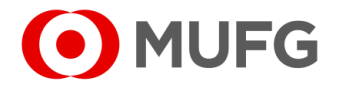

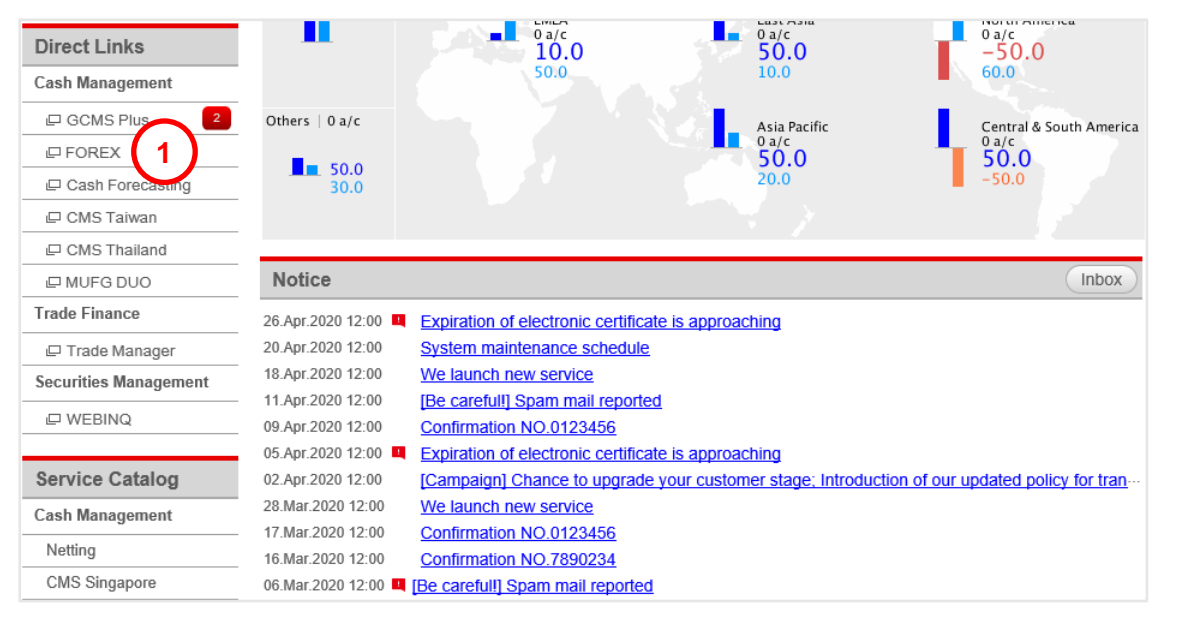

|                                                                                                    | 2                                               |     |
|----------------------------------------------------------------------------------------------------|-------------------------------------------------|-----|
| O Forex Contract Deal         O Forex Contract Inquiry         O Forex Contract Confirmation         O User Activity Log         O Branch Inquiry | User Administration                             |     |
| Ccy Pair for Forex Contract Deal (Rates are quoted from customer's perspective)                                                                   | <ul> <li>User Inquiry / Registration</li> </ul> |     |
|                                                                                                    | Rate Alarm Setting                              | ىتر |

| 1 Login to C | Login to COMSUITE & click on |  |  |
|--------------|------------------------------|--|--|
| 2 Click on   | User Administration          |  |  |
| 3 Click on   | Rate Alarm Setting           |  |  |

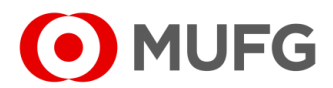

| Ccy Pair | Customer's Sell |      |            | Customer's Buy    |               |                  |
|----------|-----------------|------|------------|-------------------|---------------|------------------|
|          | Alarm Setting   |      | Alarm Rate | Alarm Setting     | Setting       | Alarm Rate       |
| USD/JPY  | • OFF           | O ON | 0          | OFF               | ON            | 0                |
| USD/SGD  | 0 or A1         | • ON | 1.3646 A2  | ] 0 or <b>B</b> 1 | • ON          | 1.3446 <b>B2</b> |
| JPY/SGD  | • OFF           | O ON | 0          | • OFF             | O ON          | 0                |
| EUR/USD  | • OFF           | O ON | 0          | • OFF             | ⊖ on          | 0                |
| EUR/SGD  | • OFF           | O ON | 0          | • OFF             | $\bigcirc$ on | 0                |
| EUR/JPY  | • OFF           | O ON | 0          | • OFF             | O ON          | 0                |
| AUD/USD  | OFF             | O ON | 0          | OFF               | O ON          | 0                |
| AUD/SGD  | OFF             | O ON | 0          | OFF               | O ON          | 0                |
| USD/THB  | • OFF           | O ON | 0          | OFF               | O ON          | 0                |
| THB/SGD  | • OFF           | O ON | 0          | • OFF             | O ON          | 0                |
| ТНВ/ЈРҮ  | OFF             | O ON | 0          | • OFF             | O ON          | 0                |
| GBP/USD  | OFF             | O ON | 0          | • OFF             | O ON          | 0                |
| GBP/SGD  | OFF             | O ON | 0          | OFF               | O ON          | 0                |
| USD/HKD  | OFF             | O ON | 0          | OFF               | O ON          | 0                |
| HKD/SGD  | OFF             | O ON | 0          | OFF               | O ON          | 0                |

f Back to Top Page 3 The rate alarm setting is completed successfully.

- 1 Select Available
  - To Buy, select ON (A1) and enter your desired Rate (A2)
  - To Sell, select ON B1 and enter your desired Rate B2
- 2 Click Set Up
- 3 Rate Alarm has been set. Click on Back to Top Page

Note:

• You will receive a notification via email once the Market Rate reaches the Rate that you have set. This will also reset your Rate Alarm (repeat the steps in this guide to receive another Rate Alarm)

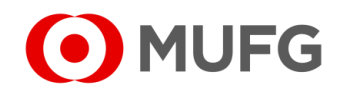